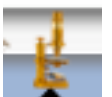

Open the image analysis software ImageJ

(on your dock or in the Applications folder)

From the Image menu select the Adjust submenu and choose Size ...

| Image Process       | Analyze | Plugins Window Help             |
|---------------------|---------|---------------------------------|
| Type                | •       | MP \varTheta 🔿 🔿 ImageJ         |
| Adjust<br>Show Info | ►<br>₩1 | Brightness/Contrast ☆第C ↓ ★ ▲ A |
| Properties          | ΰжР     | Color Balance                   |
| Stacks              | -       | Size 7                          |
| Crop                |         | Canvas Size                     |
| Duplicate<br>Rename | 企業D     | 11 1111 1111                    |
| Scale<br>Rotate     | ₩E      |                                 |
| Zoom                | •       |                                 |
| Lookup Tables       | •       |                                 |

and you will see the Resize dialog box.

| O O Resize                              |   |  |  |
|-----------------------------------------|---|--|--|
| /idth (pixels): 102                     | 1 |  |  |
| eight (pixels): 76                      |   |  |  |
| Constrain Aspect Ratio<br>☑ Interpolate |   |  |  |
| NOTE: Undo is not available             |   |  |  |
| Cancel OK                               |   |  |  |

choose the new reduced width.

If you leave the Constrain Aspect Ratio box checked ImageJ will maintain proper proportions on your image. While undo is not available this adjustment will not change the saved version of your image.

check that your image is an RGB type file.

From the Image menu select the Type submenu and choose RGB Color

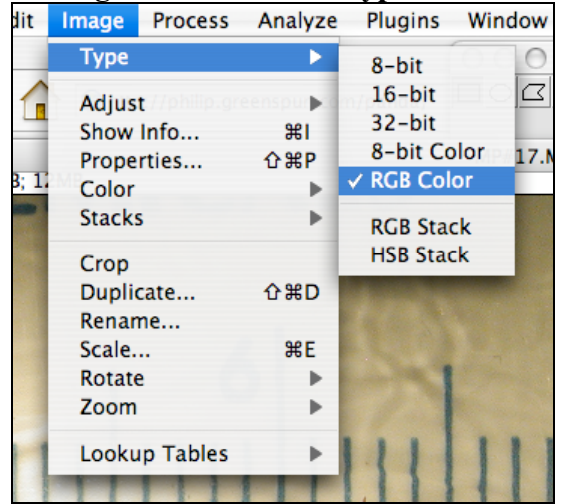

Save this new smaller image with a new (webfriendly) name as a .jpg file (PNG and GIF files are also acceptable file types for web display not TIFF)

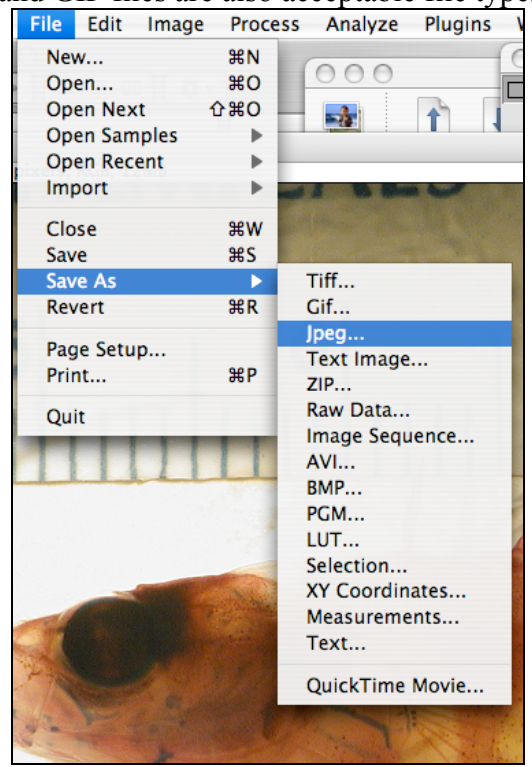

All images to be displayed on your website must be saved in a folder accessible from the server on which your web site will be hosted. It is advisable to create a folder in your site named "images". All of your image files should be saved in that folder.